# Die Rhein-Zeitung mit Alexa hören – Schritt-für-Schritt-Anleitung

# Inhalt

- 1. Echo-Gerät einrichten
- 2. Alexa-Skill "Rhein-Zeitung" aktivieren
- 3. Die Zeitung mit Sprachbefehlen nutzen und steuern

# Kapitel 1: Echo-Gerät einrichten

Sie nutzen bereits ein Echo-Gerät? Dann springen Sie direkt zu Kapitel 2: "Skill aktivieren".

# Stromzufuhr herstellen

- 1. Verbinden Sie das mitgelieferte Netzteil mit dem Echo-Gerät.
- 2. Stecken Sie den Netzstecker in eine Steckdose.
- 3. Das Echo startet automatisch und zeigt ein Lichtsignal.

# Alexa-App installieren

Um Ihr Echo einzurichten, benötigen Sie die kostenlose **Amazon Alexa-App** auf Ihrem Smartphone oder Tablet:

- Android-Geräte:
  Zur App im Google Play Store
- Apple-Geräte (iPhone/iPad): Zur App im App Store

Alternativ können Sie Ihr Echo auch über die Webseite <u>alexa.amazon.de</u> mit einem WLANfähigen Computer oder Notebook einrichten.

# Echo mit Ihrem WLAN verbinden (per App)

Wenn Sie die Alexa-App auf einem Smartphone oder Tablet verwenden:

- 1. Öffnen Sie die Alexa-App.
- 2. Tippen Sie unten rechts auf "Geräte".
- 3. Tippen Sie oben rechts auf **"+"** und wählen **"Gerät hinzufügen"**.
- 4. Wählen Sie "Amazon Echo", anschließend "Echo Dot".
- 5. Wählen Sie die genaue Gerätegeneration (z. B. "Echo Dot (3. Generation)").
- 6. Aktivieren Sie Bluetooth auf Ihrem Smartphone, wenn noch nicht geschehen.

- 7. Wenn Ihr Echo nicht automatisch erkannt wird: Drücken Sie die **Aktionstaste (•)** am Echo ca. 10 Sekunden, bis ein orangefarbenes Licht erscheint.
- 8. Folgen Sie den weiteren Schritten in der App.

Wenn Sie die Einrichtung über einen Computer vornehmen:

- 1. Öffnen Sie in Ihrem Browser: https://alexa.amazon.de
- 2. Melden Sie sich mit Ihren Amazon-Zugangsdaten an.
- 3. Wählen Sie im Menü links den Punkt "Einstellungen".
- 4. Klicken Sie auf "Ein neues Gerät einrichten".
- 5. Wählen Sie "Echo Dot".
- 6. Das Echo sollte ein orangefarbenes Licht zeigen (Einrichtungsmodus). Falls nicht, drücken Sie ca. 6 Sekunden die **Aktionstaste (•)**.
- 7. Ihr Echo erstellt nun ein eigenes WLAN ("AMAZON-XYZ"). Verbinden Sie Ihren Computer mit diesem Netzwerk.
- 8. Kehren Sie zum Browser zurück die Seite aktualisiert sich automatisch.
- 9. Klicken Sie auf "Weiter", wählen Sie Ihr WLAN aus und geben Sie das Passwort ein.
- 10. Das Echo wird nun verbunden und ist einsatzbereit.

**<u>Tipp</u>**: Sobald die Verbindung hergestellt ist, können Sie Sprachbefehle verwenden wie:

#### "Alexa, wie ist das Wetter heute?" "Alexa, wieviel Uhr haben wir?"

# Kapitel 2: Alexa-Skill "Rhein-Zeitung" aktivieren

Damit Alexa Ihnen die Rhein-Zeitung vorlesen kann, müssen Sie den Skill aktivieren und einmalig Ihre Zugangsdaten eingeben.

# Skill per Sprachbefehl aktivieren

Sagen Sie einfach:

#### "Alexa, aktiviere Rhein-Zeitung."

Alexa fragt Sie eventuell zur Bestätigung und öffnet dann automatisch die Alexa-App auf Ihrem Smartphone, Tablet oder die Webseite. Dort erfolgt die Verknüpfung mit Ihrem Abonnement.

# Zugangsdaten eingeben

- 1. Öffnen Sie die Alexa-App oder gehen Sie auf <u>alexa.amazon.de</u>.
- 2. Suchen Sie nach dem Skill **"Rhein-Zeitung"** oder klicken Sie direkt auf die entsprechende Benachrichtigung.
- 3. Tippen oder klicken Sie auf "Zur Verwendung aktivieren".

- 4. Geben Sie Ihre Zugangsdaten für Rhein-Zeitung.de ein (Benutzername & Passwort).
- 5. Nach erfolgreicher Anmeldung ist der Skill verknüpft und einsatzbereit.

Hinweis: Die Zugangsdaten dienen zur Verifizierung Ihres Abos. Ohne gültigen Zugang ist die Nutzung des Skills nicht möglich.

# Kapitel 3: Die Zeitung mit Sprachbefehlen nutzen und steuern

Sobald der Alexa-Skill aktiviert ist, können Sie Ihre Zeitung bequem per Sprache steuern.

# Grundlagen zur Sprachsteuerung

Bei Alexa unterscheidet man zwischen zwei Ebenen:

- Alexa-Ebene Allgemeine Steuerung ("Alexa, wie spät ist es?")
- Skill-Ebene Steuerung innerhalb eines Skills (z. B. "Rhein-Zeitung")

Die Alexa-Ebene ist der Hauptmodus des Gerätes. Er steht für grundlegende Befehle, die das Gerät mit herstellerseitiger Software ausführt und der Entscheidungsfindung, ob die Software eines Drittanbieters, ein Skill aufgerufen werden soll zur Verfügung.

Sobald Sie den Befehl

#### "Alexa, öffne die Rhein-Zeitung"

sagen, wechseln Sie in die Skill-Ebene.

Hier übernimmt die Rhein-Zeitung die Steuerung. Alexa leitet Ihre Sprachbefehle direkt an unseren Skill weiter. Das Gerät erkennt nun, welcher Skill gewünscht wird und teilt diesem mit, dass er aufgerufen wurde. Solange der blaue Ring am Gerät leuchtet, befindet sich Alexa im Skill-Level und gibt alle Sprachbefehle an die Software weiter. Es ist an dieser Stelle nicht mehr nötig, die Startphrase für die Rhein-Zeitung zu nutzen.

Beim erstmaligen Aufruf des Skills erfolgt eine kurze Einführung, die die grundlegenden Befehle erklärt.

# Vorlesefunktion & Navigation

Beispiele für Sprachbefehle innerhalb des Skills:

#### Artikel & Seiten aufrufen

- "Alexa, lese Seite drei."
- "Alexa, lese den Lokalteil."
- "Alexa, lese die Titelseite."

#### Navigation

- "Alexa, nächster Artikel."
- "Alexa, nächste Seite."

- "Alexa, vorheriger Artikel."
- "Alexa, wiederhole diesen Artikel."

#### Ausgabe wechseln

- "Alexa, öffne die Zeitung vom 10. Juli 2025."
- "Alexa, öffne die Zeitung vom Samstag."
- "Alexa, öffne die Westerwälder Zeitung."

#### Wiedergabe steuern

- "Alexa, stop." (beendet die Wiedergabe und verlässt den Skill)
- "Alexa, weiter." (liest nach Aufforderung den nächsten Artikel vor)

Leider ist es nicht möglich, an dieser Stelle wieder mit dem Lesen zu beginnen, der Artikel muss von vorne begonnen werden oder der nächste Artikel aufgerufen. Mit "Stop" wird der Skill generell unterbrochen und die Alexa-Ebene wieder hergestellt. Ist ein Artikel vollständig vorgelesen, fordert Alexa Sie auf, die nächste Aktion zu starten. Leider kann dies nicht ohne Unterbrechung erfolgen, der Echo darf dies nicht eigenständig tun, um zu verhindern, dass das Gerät pausenlos läuft.

# Wissenswertes zur Steuerung

Die Zeitung ist grob in drei Elemente unterteilt: Seiten, Artikel, Ressorts.

**Seiten** kann man mit einer Seitenzahl aufrufen (Seite fünf) oder relativ zur aktuellen Seite (nächste Seite, vorherige Seite).

Artikel kann man nur relativ navigieren (nächster Artikel, Artikel wiederholen, letzter Artikel).

**Ressorts** kann man nur mit dem Namen aufrufen. Diese sind z.B. Titelseite, Politik, Wirtschaft, Kultur, Lokal, Rheinland-Pfalz oder Sport.

# Erweiterte Sprachbefehle (optional)

- "Alexa, sprich langsamer/schneller."
- "Alexa, setze die Geschwindigkeit auf 80 %."
- "Alexa, <Ressort> interessiert mich nicht mehr."
- "Alexa, <Ressort> interessiert mich wieder."

# Hilfe erhalten

Wenn Sie Unterstützung brauchen, sagen Sie einfach:

#### "Alexa, öffne die Rhein-Zeitung und Hilfe."

Dort erhalten Sie eine kurze Übersicht der wichtigsten Befehle.

# Übersicht: Nützliche Sprachbefehle auf einen Blick

| Befehl                           | Funktion                    |
|----------------------------------|-----------------------------|
| "Alexa, öffne die Rhein-Zeitung" | Startet den Skill           |
| "Lese Seite fünf"                | Öffnet eine bestimmte Seite |

| "Nächster Artikel"                   | Springt zum nächsten Artikel       |
|--------------------------------------|------------------------------------|
| "Lese den Sportteil"                 | Liest einen Ressortbereich         |
| "Öffne die Zeitung vom 1. Juni 2024" | Öffnet eine bestimmte Ausgabe      |
| "Alexa, stop"                        | Beendet das Vorlesen und den Skill |

Mit ein wenig Übung wird die Nutzung des Rhein-Zeitung-Skills zur täglichen Routine – und schon bald möchten Sie das Vorlesen nicht mehr missen. Wir wünschen Ihnen viel Freude beim Hören der Rhein-Zeitung und ihrer Heimatausgaben!